## データベースのフィールド値の制約

ご存知でしたか?...フィールドに対して制約を設定することで、入力するデータの値 を制限できます。

## データベースのフィールド値の制約によって...

- 入力可能な項目を示す値一覧から選択できます。
- 許容する値の範囲を制限できます。
- 初めに入力した数文字に基づくオートコンプリート機能を有効にできます。
- 各フィールドに対して既定値 (デフォルト値)を表示させることができます。
- キーボードを使わずに、選択肢から選んでフィールドを入力することもできます。
- 誤った入力に対してエラーメッセージを出すことができます。

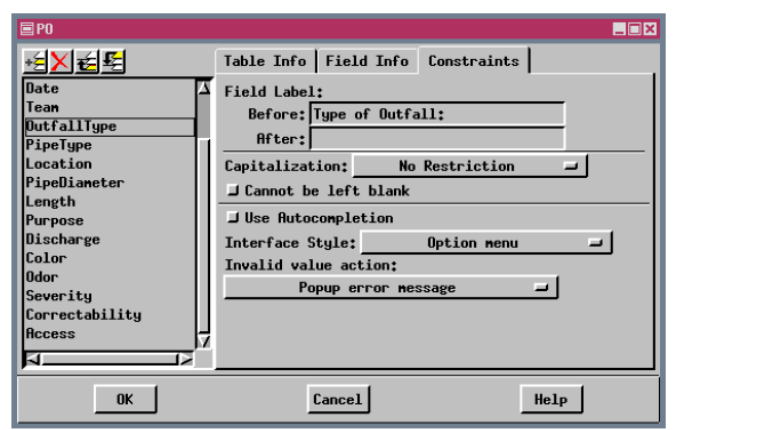

フィールドの制約は単一レコード表示 でデータ入力する場合のみ適用されま す。[制約 (Constraints)] タブはテーブ ルの定義 (V2011 ではテーブルプロパ ティ)の中にあります。

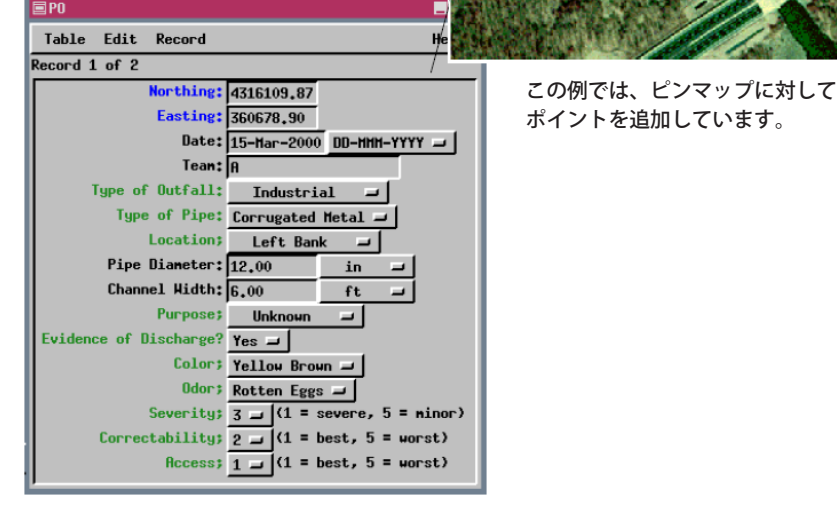

## データベースの制約機能を使う方法

要素の右ボタンメニューから [テーブルの新規作成 (New Table)] を選択、新規テーブルを作成します。[フィールドの 追加 (Add Field)] アイコンを押してフィールドを追加してから、以下の操作を行います。

- [フィールド (field)] タブの [ 値一覧の設定 (Setup Picklist)] アイコンをクリックして、値一覧の選択肢を持つテーブ ルを作成します。
- [制約 (Constraints)] タブを選んで、[オートコンプリートを使う (use autocompletion)] トグルをオンにしてオート コンプリートの値を持つテーブルを作成します。
- フィールドの制約付きのテーブルを作成し、希望通りに設定します。
- 単一レコード表示でテーブルを開きます。
- 要素を追加や選択してから、単一レコード表示のテーブルで選択メニューから指定したり、適宜キーボードを使っ てデータ入力します。

## さらに知りたいことがあれば...

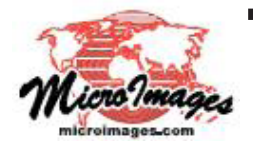

<sub>下記の入門書をご覧ください</sub> リレーショナルデータベースの管理 (Managing Relational Databases) (翻訳)株式会社オープンGIS 東京都墨田区吾妻橋 1-19-14 紀伊国屋ビル 1F Tel: (03)3623-2851 Fax: (03)3623-3025 E-mail: info@opengis.co.jp